# TATA STEEL

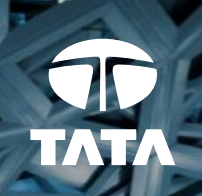

# Tata Supplier Support How to navigate the Ariba Help Centre

October 2021

Together we make the difference

### **Topics**

How to Log in

Access the Help Centre

Getting Support

The FAQ database

Call Back Functionality

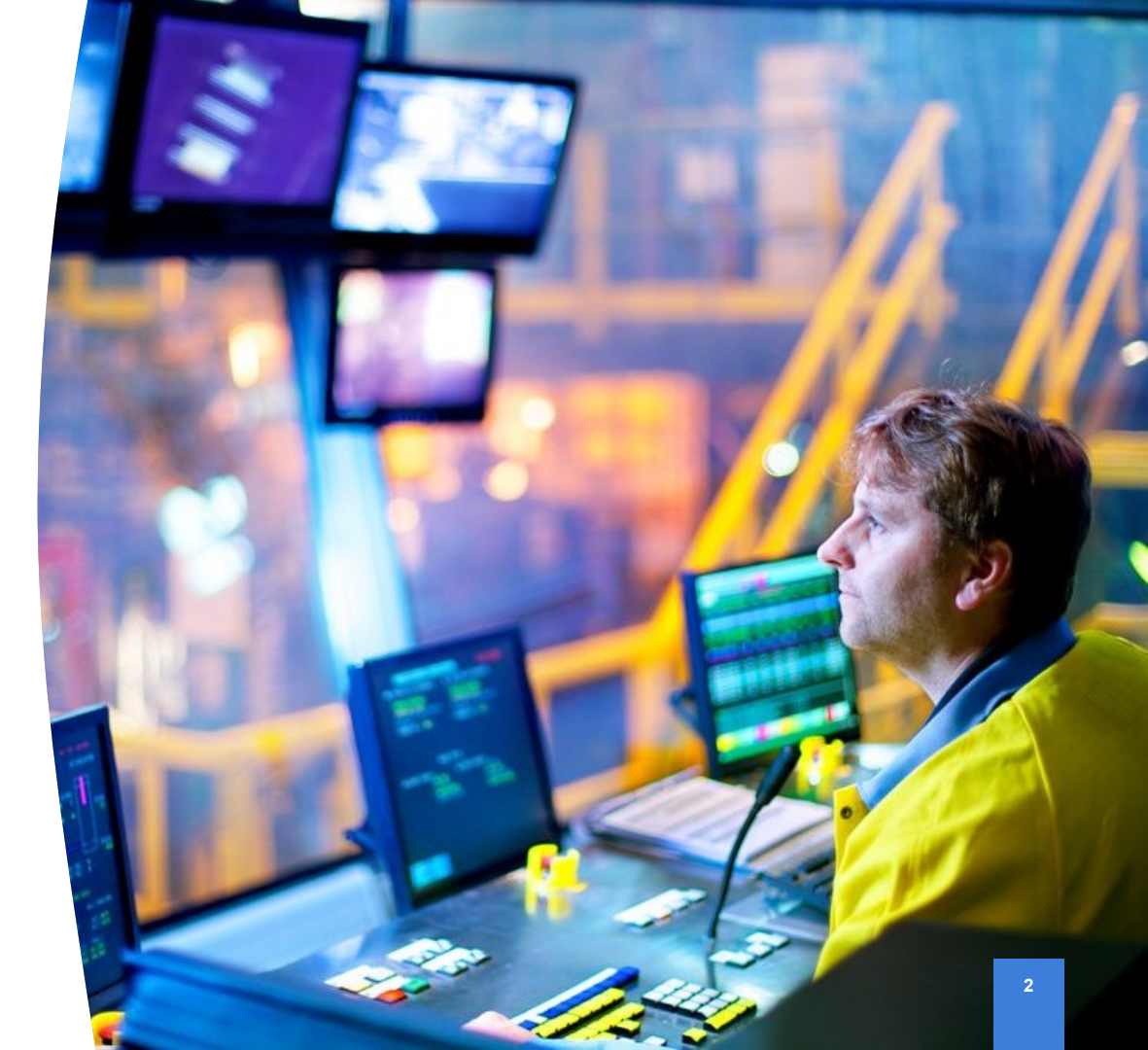

#### Tata Supplier Support Login to Ariba

Go to supplier.ariba.com and add your credentials

If you have forgotten your username or password use the support links below the login button to retrieve them

| Ariba Network 🗸                             | 0 |  |
|---------------------------------------------|---|--|
| SAP Ariba <u> </u>                          |   |  |
| Supplier Login                              |   |  |
| User Name                                   |   |  |
| Password                                    |   |  |
| Login<br>Forgot Username or Password        |   |  |
| New to Ariba?<br>Register Now or Learn More |   |  |

Having problems logging into your account – reach out to the Ariba Help Centre

#### Tata Supplier Support Navigating the Ariba Help Centre

| SAP Ariba <u>//</u>                         |  |  |
|---------------------------------------------|--|--|
| Supplier Login                              |  |  |
| User Name                                   |  |  |
| Password                                    |  |  |
| Login<br>Forgot Username or Password        |  |  |
| New to Ariba?<br>Register Now or Learn More |  |  |
|                                             |  |  |

Help Centre via the ? In the top right

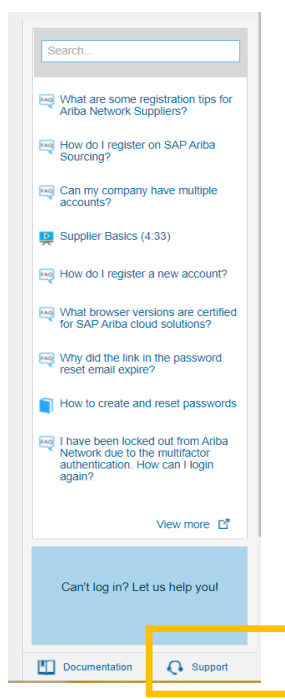

Click the **support** icon at the bottom

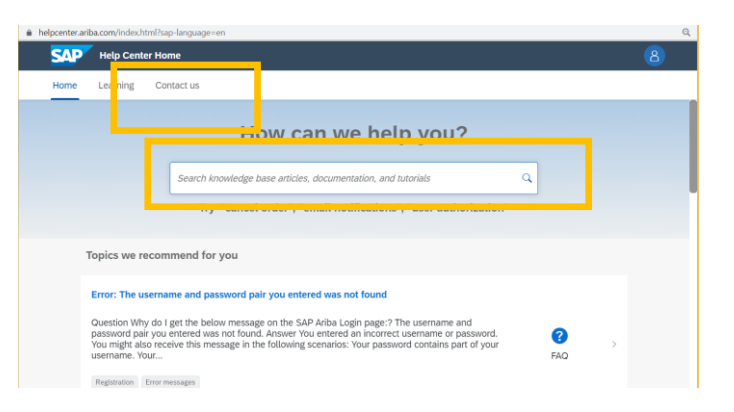

Here you can either search the FAQ database or click the tab Contact Us

## Tata Supplier Support Navigating the Ariba Help Centre

To request a call back from the help centre. Once you have clicked on Contact Us Click the icon relating to your query Then answer the questions which appear At one point an additional CONTACT US button will appear, click on this.

| Help Center Contact us                                |                                            |                          |                              |                           |                   |        |
|-------------------------------------------------------|--------------------------------------------|--------------------------|------------------------------|---------------------------|-------------------|--------|
| Home Learning Contact us                              |                                            |                          |                              |                           |                   |        |
|                                                       |                                            |                          |                              |                           |                   | Log in |
| . If you're unable to log in, tell us what you i      | need help with.                            |                          |                              |                           |                   |        |
| , , , ,                                               |                                            |                          |                              |                           |                   |        |
|                                                       | 08                                         | $\odot$                  | $\bigcirc$                   |                           |                   |        |
|                                                       |                                            | 72                       | (f)                          |                           |                   |        |
|                                                       | Register on SAP Business                   | eset my password         | Forgot username              | Unsubscribe               |                   |        |
|                                                       |                                            |                          |                              |                           |                   |        |
| . Choose from the options below to continu            | le.                                        |                          |                              |                           |                   |        |
| What do you need he p with?                           |                                            |                          |                              |                           |                   |        |
| Register a new acco                                   | Lonin Find out if my company has an ac     | count Something          | else                         |                           |                   |        |
| Which of the followir g errors are you experiencing   | g?                                         |                          |                              |                           |                   |        |
| User already exists. Please enter a different usernal | me. DUNS number already exists T           | he us mame and passv     | vord entered has already mer | ged to another Ariba Sour | cing user account |        |
| You must enter the username and password associate    | ated with your account Ariba Network erro  | or (Al ERR) Some         | thing else                   |                           |                   |        |
| Vhat are you using SAP Business Network for?          |                                            |                          |                              |                           |                   |        |
| Transacting documents (purchase orders, invoices,     | etc.) Participating in Sourcing events (Rf | Ps, auctions, bids, ec.) | Searching for new busi       | iness opportunities       |                   |        |
| Freight collaboration (tendering, subcontracting, set | tlement, milestone reporting, etc.)        |                          |                              |                           |                   |        |
|                                                       |                                            |                          |                              |                           |                   |        |
|                                                       |                                            |                          |                              |                           |                   |        |
|                                                       |                                            |                          |                              |                           |                   |        |

#### Tata Supplier Support Navigating the Ariba Help Centre

This will bring you to the call back form.

Fill in your details and select the option to be called by the help centre

|                                                | Jauge entry nelp                                                                                                    |
|------------------------------------------------|----------------------------------------------------------------------------------------------------|
| Help Center Contact us                         |                                                                                                    |
| Home Learning Contact us                       |                                                                                                    |
|                                                |                                                                                                    |
| Requested language of support: English         | Change?                                                                                                    |
| vote: If agents are unavailable to support     | in the language you've chosen, support will be provided with the assistance of a translation service.                                                                                                    |
| Fell us what you need help with.               |                                                                                                    |
|                                                |                                                                                                    |
| Subject:*                                      | Register on Ariba Network                                                                                                    |
| Subject:*<br>Full description:*                | Register on Ariba Network Affected items, expected results, etc.                                                                                                    |
| Subject:*<br>Full description:*                | Register on Ariba Network Affected items, expected results, etc.                                                                                                    |
| Subject:*<br>Full description:*                | Register on Ariba Network         Affected items, expected results, etc.                                                                                                    |
| Subject:*<br>Full description:*<br>Attachment: | Register on Ariba Network         Affected items, expected results, etc.         Image: the second second se |
| Subject:*<br>Full description:*<br>Attachment: | Register on Ariba Network         Affected items, expected results, etc.                                                                                                    |
| Subject:*<br>Full description:*<br>Attachment: | Register on Ariba Network         Affected items, expected results, etc.         ⊥         Top Recommendations:                                                                                                    |

| First name:* |  |
|--------------|--|
| Last name:*  |  |

Do you have any questions?

**Tata Steel** 

Procurement

www.tatasteeleurope.com